## Koppla kalendern i Samarbeta till kalendern i din telefon

- 1. Logga in på Samarbeta och leta upp kalendern. Under menyn "Sidor på Webbplatsen" hittar du alternativet Kalender.
- 2. Rulla längst ner i kalendern och välj exportera kalender
- 3. Gör valen som du ser på bilden och klicka på "Hämta URL till kalender". Kopiera URL-länken följ instruktionerna nedan beroende på om du har en Iphone eller en Andriodtelefon.

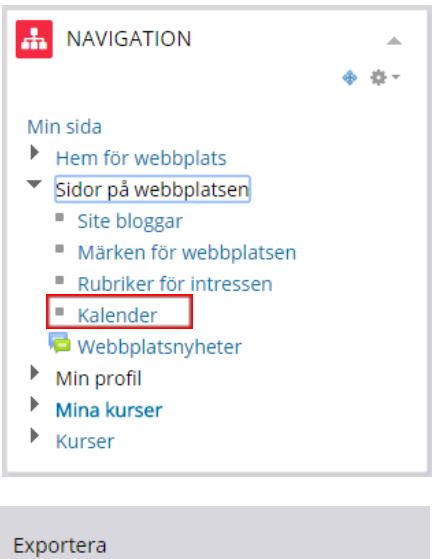

- Alla händelser Händelser kopplade till kurser för:
  - O Den här veckan
  - Den här månaden

Nyliga och kommande 60 dagar

Eget intervall (9/10/14 - 14/10/15) Hämta URL till kalender

Exportera

## Android

- 4. Logga in på Gmail, klicka på ikonen med de nio rutorna och välj kalendern
- 5. Klicka på pilen till höger om "Andra kalendrar" och välj lägg till webbadress.
- 6. Klistra in URLn som du kopierade från Samarbeta och klicka lägg till. Efter ett litet tag kommer din kalender från Samarbeta att dyka upp i din Googlekalender.
- 7. Kom ihåg att du måste aktivera synkroniseringen i din telefon också genom att logga in i kalendern på telefonen.

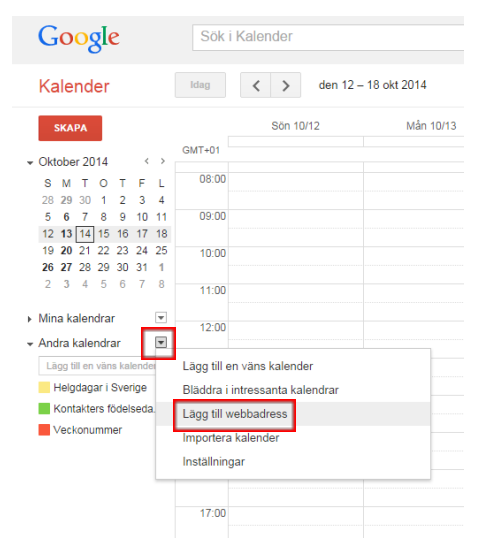

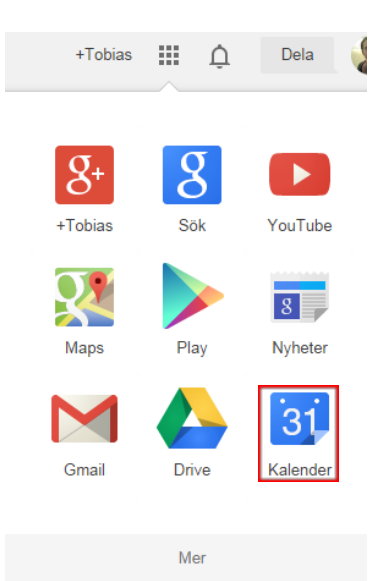

## Iphone

- 4. Gå in i inställningarna
- 5. Välj E-post, kontakter, kalendrar
- 6. Välj "annat"
- 7. Välj"Lägg till prenumerarad kalender"
- 8. Klistra in URLn i rutan som kommer upp

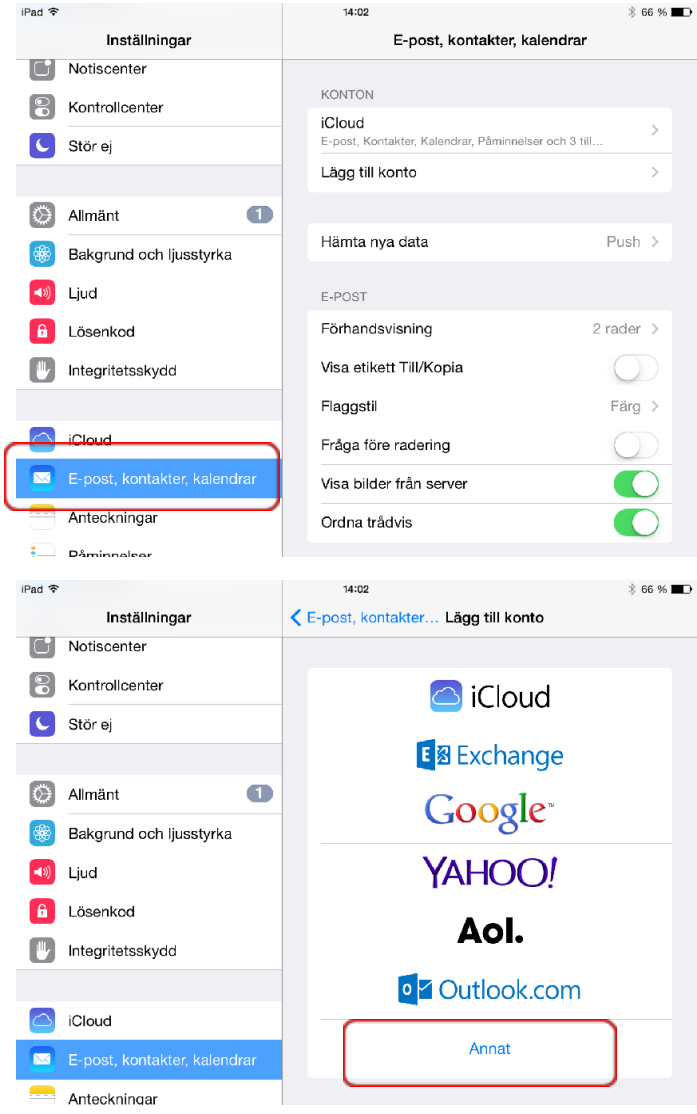